## WooCommerce Security

Last Modified on 06/15/2023 4:23 pm PDT

It's always a good idea to keep your WooCommerce Store secure and up-to-date by installing the latest updates and maintaining <u>compliance with the PCI DSS</u>.

To further enhance the security of your WooCommerce Store, we highly recommend that you enable reCAPTCHA on your checkout page. Adding a reCAPTCHA will force your customer to prove that they are a human and not a BOT attempting a <u>carding attack</u> on your website. Carding attacks are a real threat to e-commerce merchants, resulting in costly fees and potential disputes, and customer dissatisfaction. The option of reCAPTCHA is supported on the Qualpay plugin for WooCommerce version 3.1.4 and above.

To enable:

- 1. Install "Advanced reCAPTCHA & invisible reCAPTCHA" version 6.1.5 or above from the WooCommerce plugin directory. You must have a Google account to use reCAPTCHA.
- 2. Click on "Settings," then set your reCAPTCHA type to reCAPTCHA V2.
- 3. Retrieve your reCaptcha keys from Google by visiting <u>https://www.google.com/recaptcha/admin</u>, then clicking on (+) in the top right corner. Be sure to select V2, copy the keys from Google, and paste them into the corresponding fields.
- 4. Enable reCAPTCHA on the WooCommerce Checkout form.

Now, your customer will be presented with a challenge before submitting an order.